## 【年会費の自動課金をご自身で停止する方法】

ご事情により、自動課金を停止したい場合は、以下のロボットペイメントのURLから「停止処理」 をしてください。ロボットペイメント側では、「退会フォーム」と表示されますが、WACAからの退会 ではなく、あくまでも「自動課金」からの退会という意味になります。

①会員マイページの「会員更新」タブに記載されている初回年会費決済番号と年会費自動課金 番号をご確認ください。

## ウェブ解析士協会会員マイページ

| ● 初回年会費決済番号 |
|-------------|
| 0000000     |
| ● 年会費自動課金番号 |
| ווווווווו   |

②下記URLにアクセス

https://credit.j-payment.co.jp/link/creditcard/auto-charge/stop?aid=105706

| レージ<br>レージ<br>日本<br>新<br>レージ<br>一部<br>新<br>一部<br>一部<br>一部<br>一部<br>一部<br>一部<br>一部<br>一部<br>一部<br>新<br>一<br>二<br>一部<br>新<br>一<br>二<br>一部<br>新<br>一<br>二<br>二<br>一部<br>新<br>十<br>協会<br>した<br>こ<br>う<br>に<br>した<br>の<br>こ<br>した<br>の<br>に<br>した<br>の<br>した<br>した<br>の<br>した<br>の<br>した<br>した<br>の<br>した<br>の<br>した<br>の<br>した<br>の<br>した<br>の<br>した<br>の<br>した<br>の<br>した<br>の<br>した<br>の<br>した<br>の<br>した<br>の<br>した<br>した<br>した<br>した<br>した<br>した<br>した<br>した<br>した<br>した | d   |
|----------------------------------------------------------------------------------------------------|-----|
| 19월6호순·배우 1D & Pastword                                                                                                    | d   |
| TROLE IN STRUCTURE                                                                                                    |     |
| 初回決済曲号または決済成功時の決済曲号、自動課金曲号を入力<br>ください。                                                                                                    | けして |
| 決済面号 (80 1000001 (平内109)                                                                                                    |     |
| 自動課金看可 約 100000000 (第98月72)                                                                                                    |     |

③ご自身の初回年会費決済番号を「決済番号」に、年会費自動課金番号を「自動課金番号」に入力し、次へをクリックしてください。

④退会ボタンをクリックすると、自動課金が停止になります。

⑤会員マイページの自動課金マークを消すには、<u>事務局</u>までご連絡ください。 <u>https://www.waca.or.jp/contact</u>